## Directions to Change Token to App

### YOU MUST DO THIS ON A COMPUTER...NOT ON YOUR PHONE STEP 1

Goto: Hudson.paragonrels.com - DO NOT SIGN IN Click on the link "I need to enroll my SAFEMLS Authenticator"

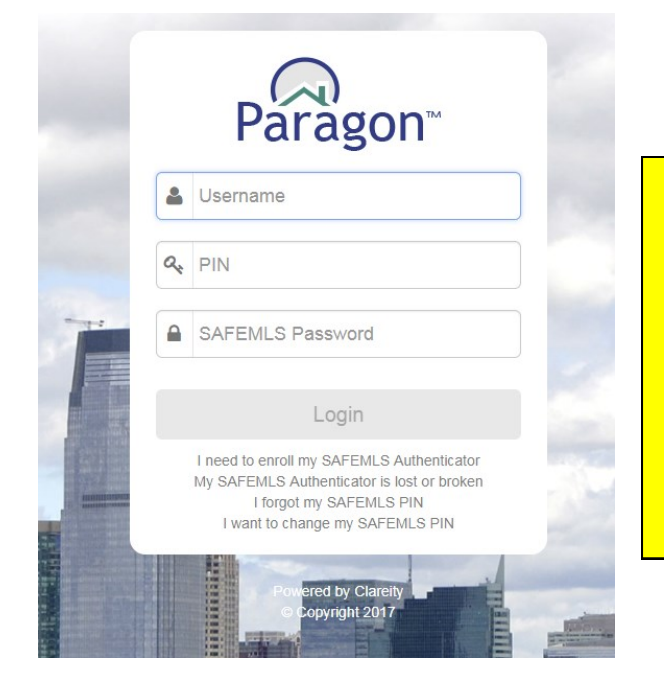

# NOW SIGN IN USING THE INFORMATION BELOW

#### **Enter your Paragon Username**

**Enter your Paragon Pin** 

Your Password is the next number that comes up on your token

### **STEP 2**

### View Enrollment Agreement and Click I Agree

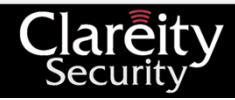

#### Enrollment Agreement

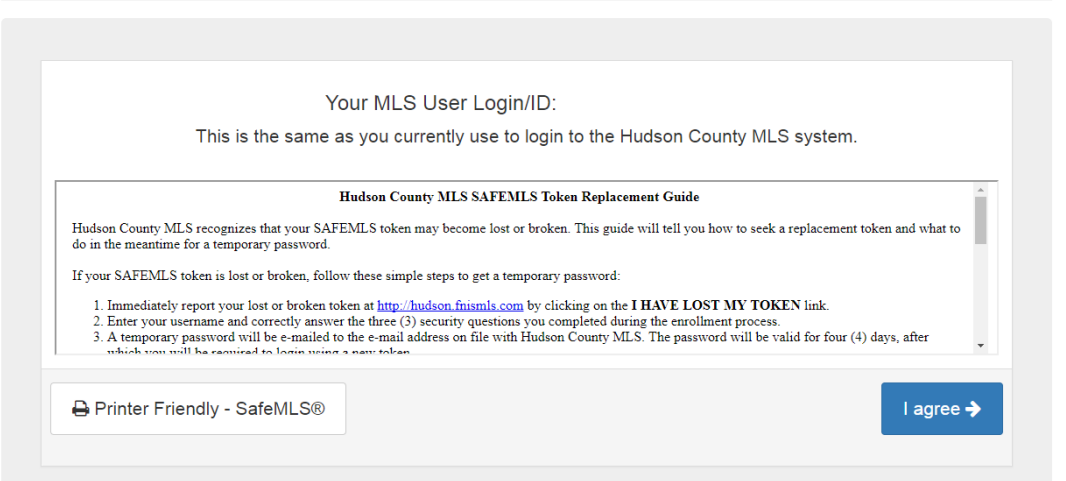

### **STEP 3**

### Answer the Secret Questions and Click NEXT

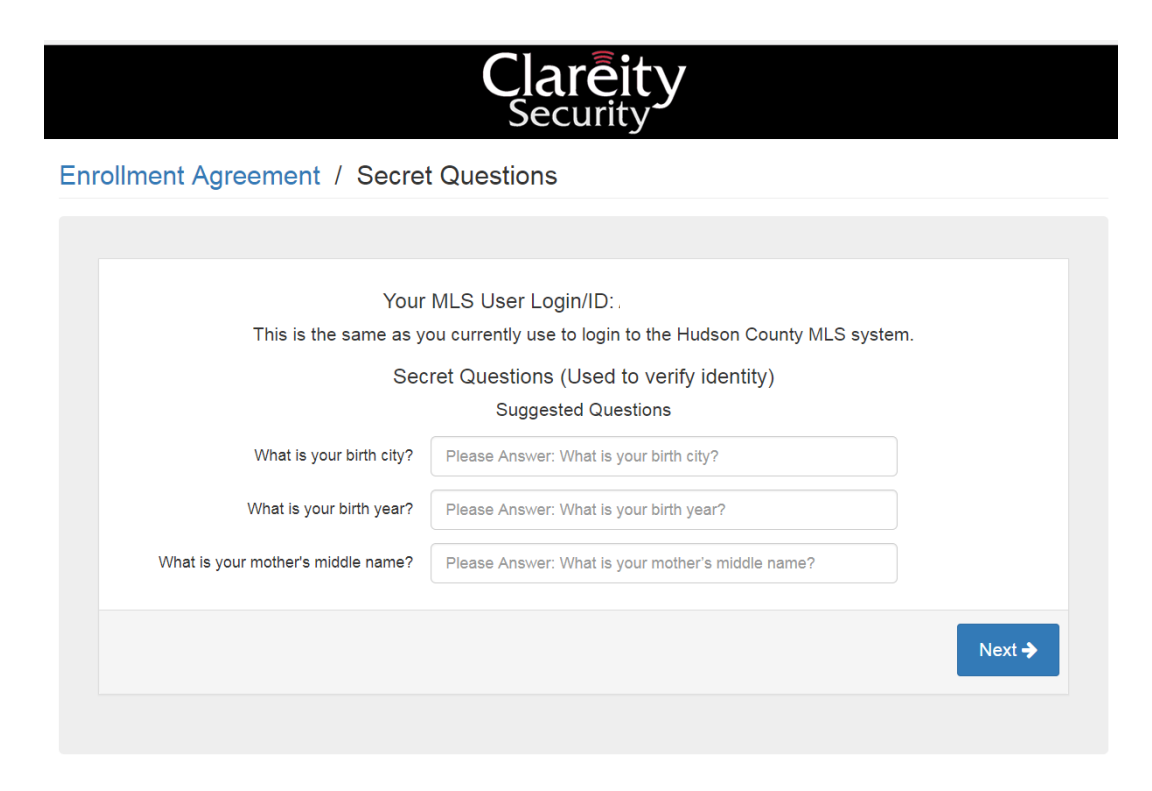

### **STEP 4**

#### Enter your Paragon Pin # in both spaces and Click NEXT

|                                               | Clareity<br>Security                                                                                                    |        |  |  |
|-----------------------------------------------|----------------------------------------------------------------------------------------------------|--------|--|--|
| Enrollment Agreement / Secret Questions / PIN |                                                                                                    |        |  |  |
|                                               |                                                                                                    |        |  |  |
| Your<br>This is the same as yo                | MLS User Login/ID: ALIDA VASQUEZ<br>ou currently use to login to the Hudson County MLS system.<br>Personal Identification Number |        |  |  |
| PIN                                           | Input a 4 digit number                                                                                                    |        |  |  |
| Confirm PIN                                   | Input a 4 digit number                                                                                                    |        |  |  |
|                                               |                                                                                                    | Next 🗲 |  |  |

### **NOW GO TO YOUR PHONE TO DO STEPS 5-7**

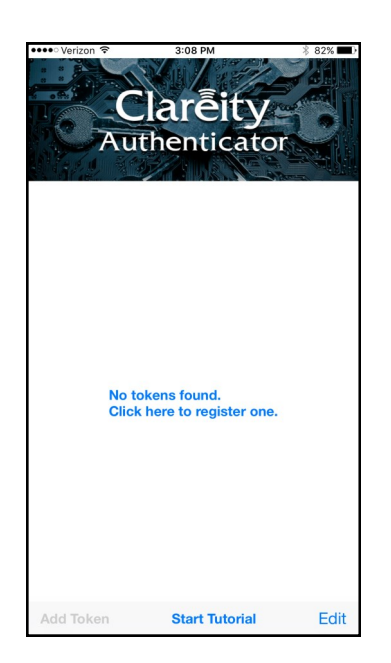

### **STEP 5**

Download the Clareity Security App. Open the App and Click on the "Click here to register one" link If asked you must allow access to your camera DO NOT OPEN YOUR CAMERA

### **STEP 6**

Hold your phone in front of the QR code on your computer to scan the code. Once the token is installed click Continue

| Clareity<br>Security                 |  |  |  |
|--------------------------------------|--|--|--|
|                                      |  |  |  |
|                                      |  |  |  |
|                                      |  |  |  |
| ✓ 1. Open the Clareity Authenticator |  |  |  |
| Clarēity                             |  |  |  |
| > 2. Choose to Add Token             |  |  |  |
| > 3. Use camera to scan the QR code  |  |  |  |
|                                      |  |  |  |
| Continue 🗲                           |  |  |  |
|                                      |  |  |  |

### YOU MUST COMPLETE STEP 7 IN ORDER TO LINK THE APP TO YOUR ACCOUNT

### **STEP 7**

Enter the first token number that comes up on your phone and click Check Code

|                         | Clareity<br>Security                |              |
|-------------------------|-------------------------------------|--------------|
| Enrollment Confirmation |                                     |              |
|                         |                                     |              |
|                         | Test your Authenticator code below  |              |
| Authenticator Code:     | Please enter the Authenticator Code |              |
|                         |                                     | Check Code 🗲 |
|                         |                                     |              |